# WZA24 Instrukcja obsługi dla użytkownika

ostatnia aktualizacja: 08/07/2020

MW Concept Sp. z o.o. Kowalewicka 12 60-002 Poznań <u>info@mwconcept.pl</u> tel. (61) 66 61 977

## Spis treści – WZA24

| 1. Logowanie i panel główny           | 3 |
|---------------------------------------|---|
| 2. Przyciski w panelu głównym         | 4 |
| 3. Głosowanie w aplikacji Użytkownika | 5 |
| 4. Otwieranie załączników.            | 6 |

#### 1. Logowanie i panel główny.

Użytkownicy do systemu mają dostęp za pomocą strony app.wza24.pl

Po wejściu na stronę lub uruchomieniu aplikacji pojawi się **okno logowania**, gdzie należy wprowadzić dane do systemu uzyskane od operatora systemu WZA24.

| WZA24<br>Walne Zgromadzenia Online |  |
|------------------------------------|--|
| Login<br>Haslo                     |  |
| Zaloguj się                        |  |
| ⊕<br>ENGLISH                       |  |

Po zalogowaniu na ekranie urządzenia pojawi się lista dostępnych posiedzeń.

| 🤣 MW CONCEPT S.A. (#2905) |                                                                               |                                |    |   | <b>==</b> 96% 穼 |
|---------------------------|-------------------------------------------------------------------------------|--------------------------------|----|---|-----------------|
|                           | AREK NOWAK (1)                                                                |                                |    | 3 |                 |
|                           |                                                                               | Posiedzenie nr 1<br>2020-07-10 |    |   |                 |
|                           | <ol> <li>Otwarcie posiedzenia.</li> <li>WZA24 - INSTRUKCJA OBSŁUGI</li> </ol> |                                |    |   |                 |
|                           | 2. Przyjęcie porządku obrad.                                                  |                                |    |   |                 |
|                           | 3. Informacja o bieżącym roku finan                                           | sowym.                         |    |   |                 |
|                           | 4. Powołanie członka Rady Nadzorczej Spółki Pana X.                           |                                |    |   |                 |
|                           | 5. Uchwała w sprawie podziału zysk                                            | u.                             |    |   |                 |
|                           |                                                                               |                                |    |   |                 |
| ROZPOCZNIJ GŁOSOWANIE     |                                                                               |                                |    |   |                 |
|                           | 4                                                                             | <b>þ</b>                       | \$ |   |                 |

Alternatywnie **aplikację** można też pobrać bezpośrednio z naszego serwera. Należy uruchomić przeglądarkę i wprowadzić adres: <u>http://wza24.pl/aplikacja.apk</u>. Spowoduje to pobranie pliku instalacyjnego WZA24. Po jego uruchomieniu aplikacja zostanie zainstalowana na urządzeniu.

UWAGA! W niektórych przypadkach instalacja aplikacji z naszego serwera może być niemożliwa przy domyślnych ustawieniach systemu Android, gdyż urządzenia mogą blokować instalację aplikacji spoza sklepu Google Play. W takim przypadku w Ustawieniach urządzenia, w sekcji Zabezpieczenia, należy chwilowo umożliwić instalację z nieznanych źródeł. Po instalacji dla bezpieczeństwa, należy przywrócić to ustawienie.

#### 2. Przyciski w panelu głównym.

Przyciski funkcyjne znajdujące się na dole ekranu:

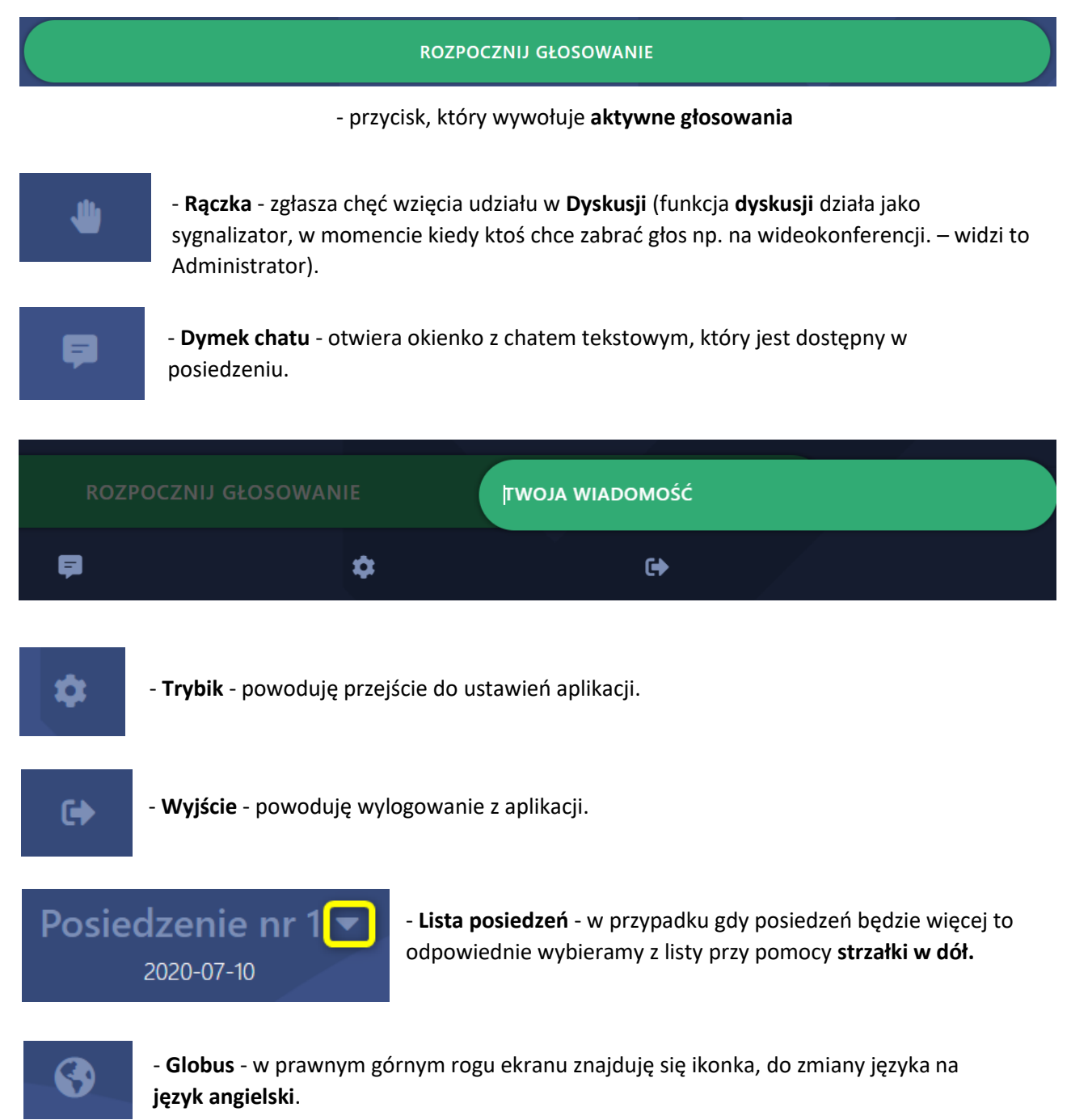

| JAN KOWALSKI               | Posiedzenie nr 1 <del>-</del><br>2020-07-10 |   |
|----------------------------|---------------------------------------------|---|
| 1. Otwarcie posiedzenia    | Wybierz użytkownika                         | × |
| Ø WZA24 - INSTRUKCJA C     | Jan Kowalski                                |   |
| 2. Przyjęcie porządku obra | Irena Mikołajewska                          |   |
| 3. Informacja o bieżącym r | Arek Nowak                                  |   |
| 4. Powołanie członka Rady  |                                             |   |
| 5. Uchwała w sprawie podz  |                                             |   |

 Pełnomocnik – w przypadku logowania pełnomocnika ma on możliwość wyboru użytkownika z listy w lewym górnym rogu ekranu i oddania głosu za każdego z nich.

### 3. Głosowanie w aplikacji Użytkownika.

Po **uruchomieniu głosowania** przez operatora systemu na ekranie urządzenia użytkownika przyciski do głosowania pojawią się automatycznie.

| MW CONCEPT S.A. (#2905)                                    |                                                    |      |    | 📟 100% 🛜 |
|------------------------------------------------------------|----------------------------------------------------|------|----|----------|
| AREK NOWAK (1)                                             |                                                    |      | 3  |          |
| <u>Tajne głosowanie</u> w sprawie<br>Otwarcie posiedzenia. | Rozpoczęto głosowanie: <b>Otwa</b><br>posiedzenia. | rcie |    |          |
| ZA                                                         |                                                    |      |    |          |
| PRZECIW                                                    |                                                    |      |    |          |
| WSTRZYMUJĘ SIĘ                                             |                                                    |      |    |          |
| POTWIERDŹ SWÓJ WYBÓR                                       |                                                    |      |    |          |
|                                                            | ė.                                                 | \$   | 6+ |          |

Następnie trzeba zaznaczyć swój głos i potwierdzić to przyciskiem "POTWIERDŹ".

| ⊘ MW CONCEPT S.A. (#2905)                                  |          |           | 📼 100% 🔶 |
|------------------------------------------------------------|----------|-----------|----------|
| AREK NOWAK (1)                                             |          |           | 3        |
| <u>Tajne głosowanie</u> w sprawie<br>Otwarcie posiedzenia. |          |           |          |
| ZA                                                         |          |           |          |
| PRZECIW                                                    | 1 0      |           |          |
| WSTRZYMUJĘ SIĘ                                             |          |           |          |
| WYCZYŚĆ GŁOSY                                              |          | POTWIERDŹ |          |
| •                                                          | <b>þ</b> | \$        | GÞ       |

Na samym końcu **weryfikacja dwuetapowa** pozwala nam upewnić się czy oddaliśmy poprawny głos. Kiedy mamy pewność wciskamy przycisk **"WYŚLIJ GŁOS".** 

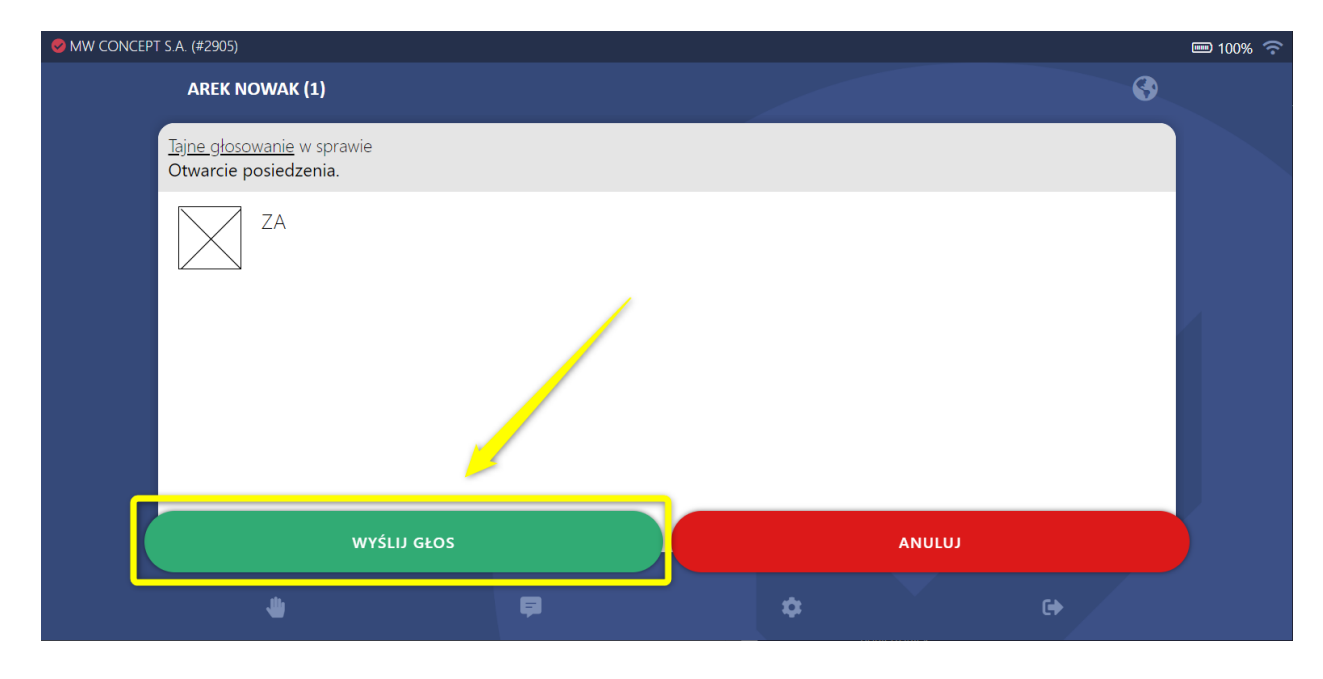

Po zakończeniu głosowania pojawi się **tablica wyników**. Kiedy zapoznamy się z wynikami głosowania należy ją zamknąć przyciskiem **"ZAMKNIJ WYNIK GŁOSOWANIA**".

| S MW CONCEP | PT S.A. (#2905)                                            |                      |      | <b>I</b> 100% |
|-------------|------------------------------------------------------------|----------------------|------|---------------|
|             | AREK NOWAK (1)                                             |                      |      | 3             |
|             | <u>Tajne głosowanie</u> w sprawie<br>Otwarcie posiedzenia. |                      |      |               |
|             | ZA (33.333%) 1                                             |                      |      |               |
|             | PRZECIW (0.000%) 0                                         |                      |      |               |
|             | WSTRZYMUJĘ SIĘ (0.000%) 0                                  |                      |      |               |
|             | BRAK GŁOSU (66.667%) 2                                     | <u>/</u>             | /    |               |
|             |                                                            | ZAMKNIJ WYNIK GŁOSOW | ANIA |               |
|             |                                                            | Ģ.                   | \$   | GÞ            |

#### 4. Otwieranie załączników.

Załączniki dodane do posiedzenie będą podświetlać się na **niebiesko**. Kiedy będziemy chcieli je otworzyć wystarczy kliknąć w nie lewym klawiszem myszy.

| AREK NOWAK (1)                                           | 3 |
|----------------------------------------------------------|---|
| Posiedzenie nr 1 <del>-</del><br>2020-07-10              |   |
| 1. Otwarcie posiedzenia.<br>Ø wza24 - INSTRUKCJA OBSŁUGI |   |
| 2. Przyjęcie porządku obrad.                             |   |